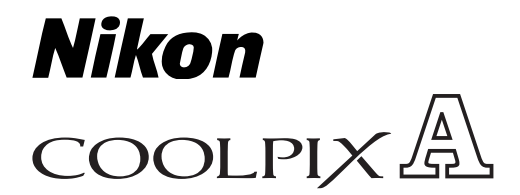

## ファームウェアバージョンアップの手順について - *Mac OS 版* -

いつもニコン製品をご愛用いただき、まことにありがとうございます。

ここでは今回のダウンロードの対象となる COOLPIX のファームウェアバージョンアップについて説明 しています。

なお、ニコンサービス機関でのバージョンアップも承っております。ご使用の環境などでファームウェア をバージョンアップできないお客様はご利用ください。

ご使用のカメラの操作については、付属の使用説明書をご覧ください。

カメラのファームウェアバージョンアップは、次の手順で行います。

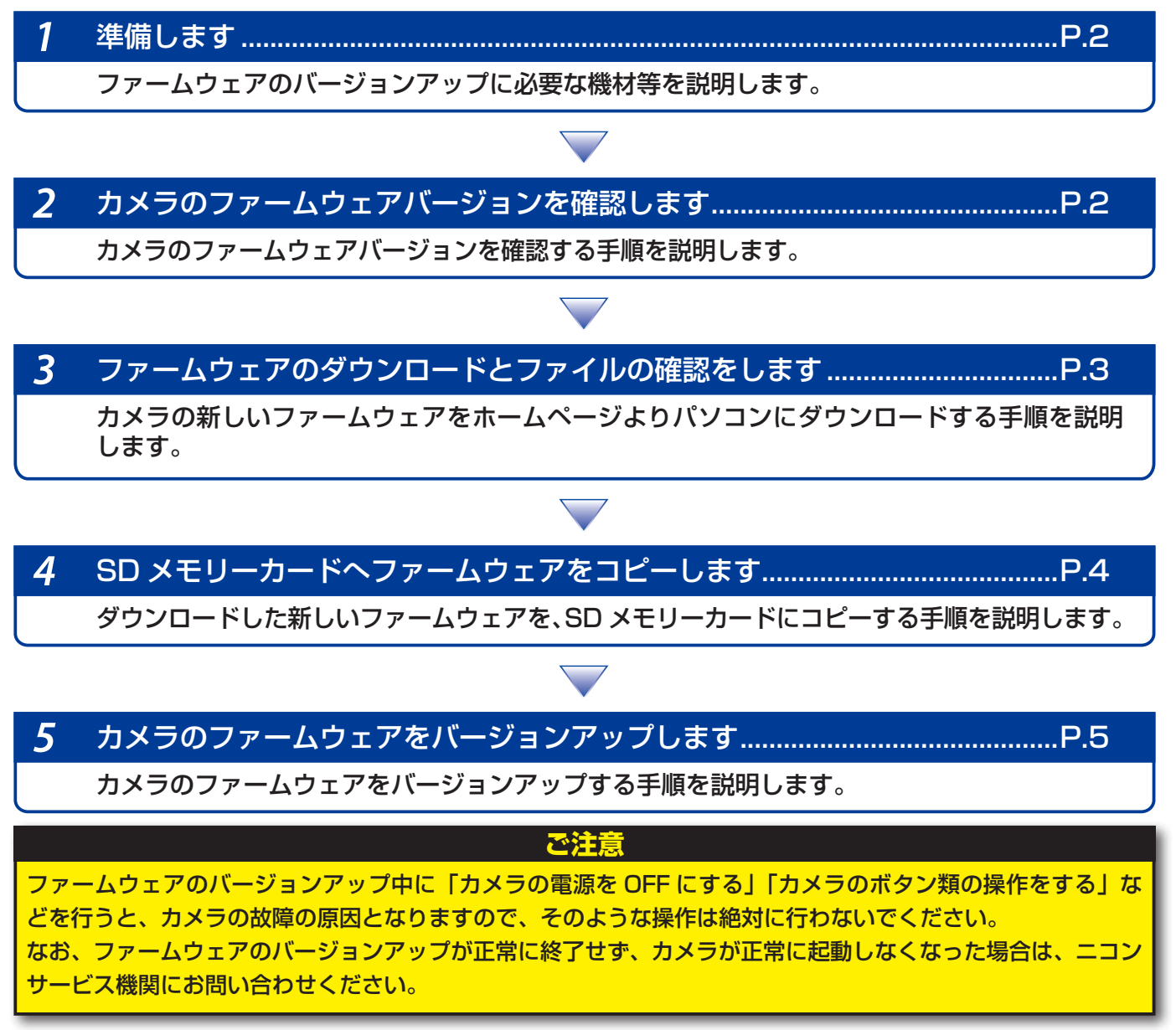

1

## 準備します

カメラのファームウェアをバージョンアップするには、下記のものが必要になります。

- カメラ本体
- SDメモリーカード対応のカードリーダーおよびパソコン、またはカードスロット内蔵の パソコン
- ・ 電源は次のいずれかを用意します。
  - AC アダプター
  - ご使用のカメラ対応のフル充電した Li-ion リチャージャブルバッテリー
- カメラで初期化<sup>\*\*</sup>(フォーマット)した、弊社動作確認済み SD メモリーカード
   \*\* SD メモリーカードを初期化すると、カード内のデータはすべて消えてしまいます。カード内
   に必要なデータが残っているときは、初期化する前に、パソコンなどに保存してください。
- ・カメラの使用説明書

## カメラのファームウェアバージョンを確認します

※ カメラの機種により、表示される画面が異なることがあります。

- 1 カメラの電源を ON にします。
- ▶ カメラのメニューボタン 📾 を押して、メニュー画面を表示します。
- ▶ [セットアップ] メニューから [ファームウェアバージョン] を選択します。

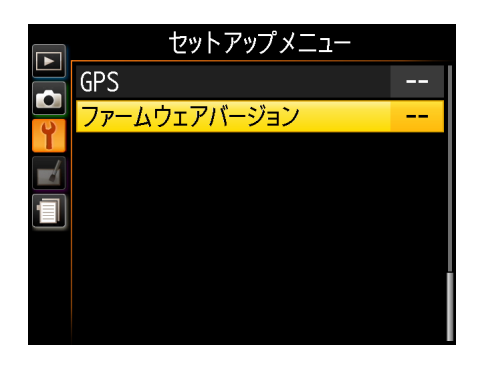

**4** カメラのファームウェアバージョンが表示されます。 バージョンアップ対象のバージョンであることを確認してください。

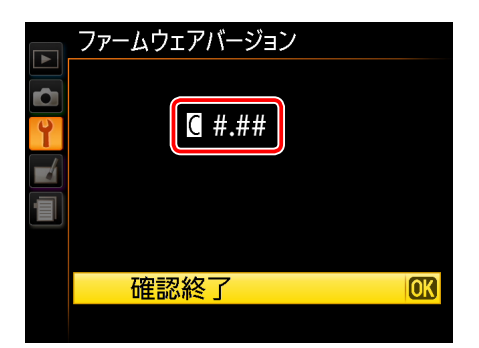

※ #.## にはファームウェアのバージョンが入り ます。

「バージョン確認終了後、カメラの電源を OFF にします。

2

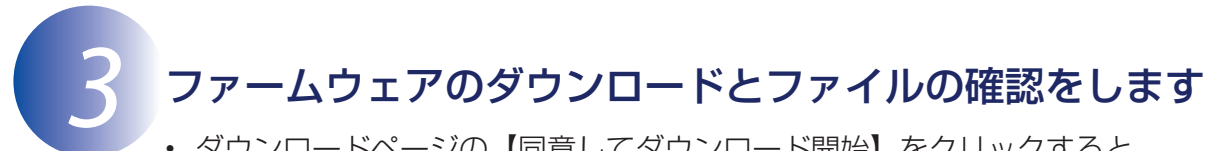

 ダウンロードページの【同意してダウンロード開始】をクリックすると、 【F-XXXX-V\*\*M.dmg】がダウンロードされます。
 ※ XXXX にはカメラの機種名が、\*\* にはファームウェアのバージョンが入ります。

 ダウンロードすると、デスクトップ上にディスクイメージがマウントされます。ディスク イメージの内容は下記の通りです。

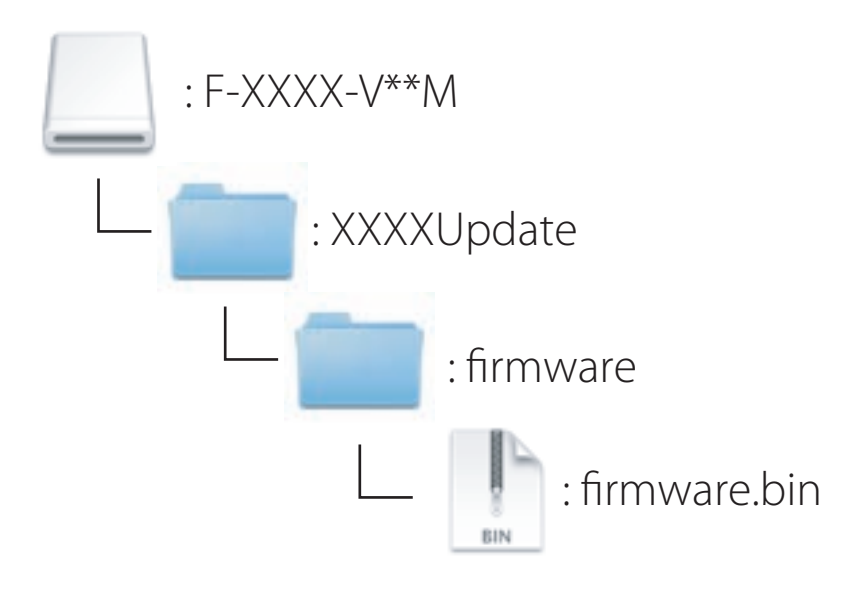

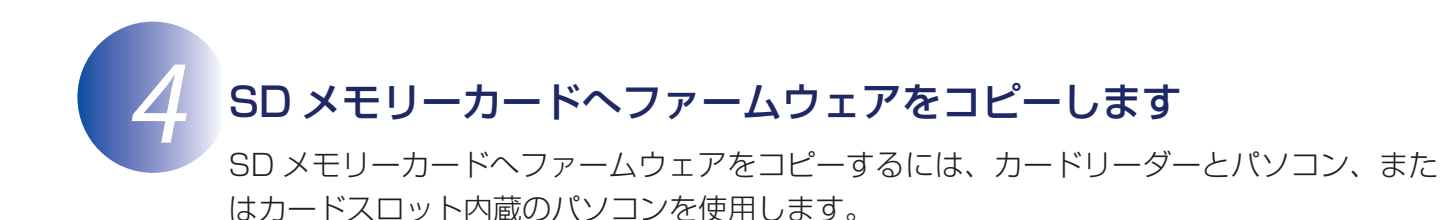

初期化済みの SD メモリーカードを、パソコンに接続したカードリーダー、またはカー ドスロットへ挿入します。

- パソコンに ViewNX 2 または Nikon Transfer がインストールされている場合 Nikon Transfer 2または Nikon Transfer が起動した場合は、終了してください。
- ファームウェアをコピーします。 2
  - a. デスクトップ上の「NO\_NAME」アイコン内に、ダウンロードしたファームウェア を「firmware」フォルダごとコピーします。

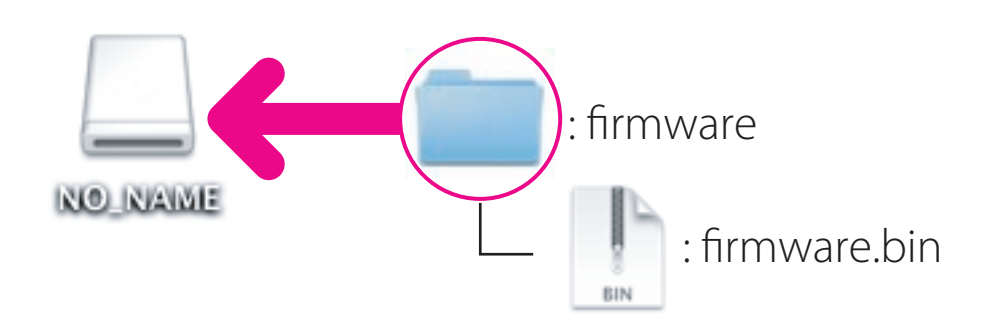

b. コピー終了後、「NO\_NAME」アイコンを開いて、内容を確認します。 「firmware」フォルダに「firmware.bin」ファイルがあればコピーは完了です。

ご注意 [firmware] フォルダは、必ず SD メモリーカードのルートディレクトリ(一番上の階層) にコピー してください。SD メモリーカード内にフォルダを作成してコピーすると、カメラがファームウェ アを認識できなくなります。

- 3
  - SD メモリーカードをカードリーダー、またはカードスロットから取り出します。 「NO NAME」アイコンの接続を解除し、SD メモリーカードをカードリーダー、また はカードスロットから取り出します。

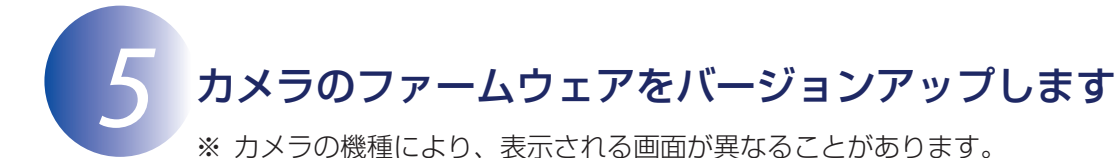

ファームウェアのバージョンアップ中に下記の操作や状態になると、カメラが起動しなくな るおそれがあります。操作には充分ご注意ください。

- SD メモリーカードを抜く
- カメラの電源を OFF にする
- AC アダプターを外す
- バッテリーを取り出す
- ・ 強い電波や磁気などのノイズが入る
- カメラにファームウェアをコピーした SD メモリーカードを挿入します。 カメラの電源を ON にします。 3 カメラのメニューボタン 📾 を押して、メニュー画面を表示します。 [セットアップ] メニューから [ファームウェアバージョン] を選択します。 4

|        | セットアップメニュー   |  |
|--------|--------------|--|
|        | GPS          |  |
| 0      | ファームウェアバージョン |  |
| I<br>/ |              |  |
|        |              |  |
|        |              |  |
|        |              |  |
|        |              |  |
|        |              |  |

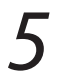

カメラのファームウェアバージョンが表示されます。 [バージョンアップ]を選択します。

| ファームウェアバージョン |  |
|--------------|--|
|              |  |
| C # ##       |  |
|              |  |
|              |  |
|              |  |
|              |  |
| 確認終了         |  |
| バージョンアップ のK  |  |

6 バージョンアップ画面が表示されます。
[はい]を選択して、バージョンアップを実行します。

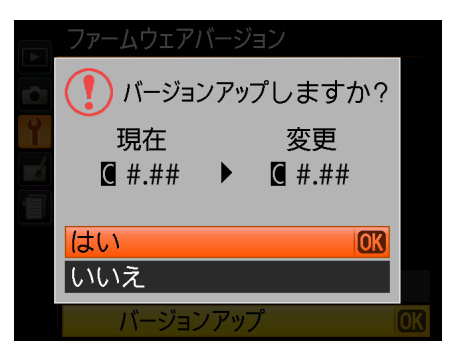

7 バージョンアップが開始します。 バージョンアップ中は画面の指示に従ってください。

- **8** バージョンアップが完了したら、バージョンを確認します。
  - ・ カメラの電源を OFF にし、SD メモリーカードを取り外します。
    - 「2カメラのファームウェアバージョンを確認します」の方法で、バージョンを確認します。
    - 液晶モニターにダウンロードしたファームウェアのバージョンが表示されていれば、 バージョンアップが正常に終了しています。

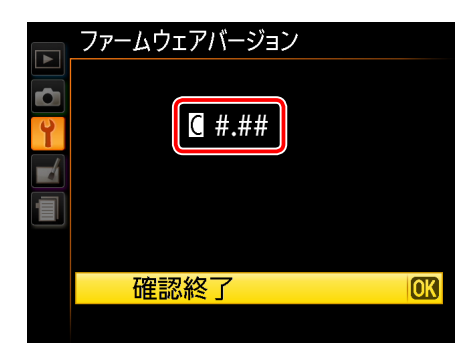

※ #.## にはファームウェアのバージョンが入ります。

- バージョンアップが正常に終了しなかった場合は、ニコンサービス機関へお問い合わせください。
- **9** カメラで SD メモリーカードを初期化(フォーマット)します。

以上でファームウェアのバージョンアップは終了です。